## Prise en main e2 studio

1) Choix du workspace :

Vous devez d'abord choisir votre environnement de travail. C'est-à-dire le dossier où sera enregistré la totalité de votre programme. Vous pouvez soit le créer en choisissant un nouveau dossier en cliquant sur « Browse… » ou sélectionner l'environnement par défaut d'e2 studio comme ci-dessous :

| e <sup>2</sup> Eclipse Launcher                                            |                    |              | × |
|----------------------------------------------------------------------------|--------------------|--------------|---|
| Select a directory as workspace                                            |                    |              |   |
| e <sup>2</sup> studio uses the workspace directory to store its preference | es and development | t artifacts. |   |
|                                                                            |                    | 2            | 1 |
| Workspace: C:\Users\Utilisateur\e2_studio\Workspace                        | ~                  | Browse       |   |
|                                                                            |                    |              |   |
| Use this as the default and do not ask again                               |                    |              |   |
| Recent Workspaces                                                          |                    |              |   |
|                                                                            | Launch             | Cancel       |   |
|                                                                            |                    |              |   |

2) Vous pouvez ensuite soit créer un nouveau projet :

| e <sup>2</sup> workspace - e <sup>2</sup> studio |                                                                                                    |   |                                             | – a ×                                      |
|--------------------------------------------------|----------------------------------------------------------------------------------------------------|---|---------------------------------------------|--------------------------------------------|
| File Edit Source Refactor Nav                    | igate Search Project Renesas Views Run Window Help                                                         |   |                                             | heore Bee                                  |
| RENESAS                                          | Welcome to e <sup>2</sup> studio                                                                           |   |                                             | Wotkend                                    |
| 0                                                | Create a new C/C++ project<br>Create a new e <sup>3</sup> studio C/C++ project                             |   | Overview<br>Get an overview of the features |                                            |
| ۵.                                               | Import existing projects<br>Import existing e <sup>2</sup> studio projects from the filesystem or archive. | 1 | Tutorials<br>Go through tutorials           |                                            |
| 0                                                | Review IDE configuration settings<br>Review the IDE's most fiercely contested preferences                  | 1 | Samples<br>Try out the samples              |                                            |
| ۵                                                | Open an existing file<br>Open a file from the filesystem                                                   |   | What's New<br>Find out what is new          |                                            |
|                                                  |                                                                                                    |   |                                             |                                            |
|                                                  |                                                                                                    |   |                                             |                                            |
|                                                  |                                                                                                    |   |                                             |                                            |
|                                                  |                                                                                                    |   |                                             | C Always show Welcome at start up          |
|                                                  |                                                                                                    |   |                                             | http://tool-support.ron/V1.2.0/content.iar |
|                                                  |                                                                                                    |   |                                             |                                            |

## Ou importer une archive depuis votre PC :

| e workspace - e <sup>2</sup> studio<br>File Edit Source Refi<br>@ Welcome 12<br>RENES | actor Navi | gate Search Project Renesas Views Run Window Help<br>Welcome to e <sup>2</sup> studio                     |   |                                             | - C X                        |
|---------------------------------------------------------------------------------------|------------|----------------------------------------------------------------------------------------------------|---|---------------------------------------------|------------------------------|
|                                                                                       | 0          | Create a new C/C++ project<br>Create a new e <sup>2</sup> studio C/C++ project                            |   | Overview<br>Get an overview of the features |                              |
| [                                                                                     | Ł          | Import existing projects<br>Import existing e <sup>2</sup> studio projects from the filesystem or archive | P | Tutorials<br>Go through tutorials           |                              |
|                                                                                       | ٥          | Review IDE configuration settings<br>Review the IDE's most fiercely contested preferences                 | 1 | Samples<br>Try out the samples              |                              |
|                                                                                       | D          | Open an existing file<br>Open a file from the filesystem                                                  |   | What's New<br>Find out what is new          |                              |
|                                                                                       |            |                                                                                                    |   |                                             |                              |
|                                                                                       |            |                                                                                                    |   |                                             |                              |
|                                                                                       |            |                                                                                                    |   |                                             |                              |
|                                                                                       |            |                                                                                                    |   | ⊠ Alw                                       | ays show Welcome at start up |
|                                                                                       |            |                                                                                                    |   | http://tool-support.ron                     | /V1.2.0/content.jar 📰 🐃 🗐    |

 Si vous créez un nouveau projet en C, cliquez sur « C Managed Build » puis sur « Next ».

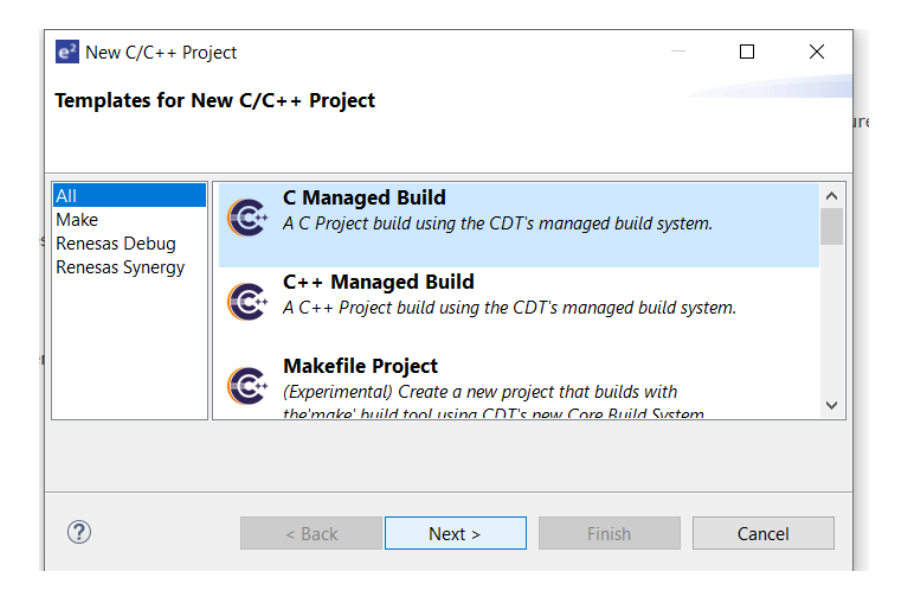

3bis) Si vous voulez importer une archive, cochez « Select archive file » puis cliquez sur « Browse... » pour aller la chercher sur votre ordinateur.

| e <sup>2</sup> Import                                                        | _      |              |
|------------------------------------------------------------------------------|--------|--------------|
| Import Projects<br>Select a directory to search for existing Eclipse project | ts.    | È,           |
| O Select root directory:                                                     |        | Browse       |
| Select archive file:                                                         | ~      | Browse       |
| Projects:                                                                    |        |              |
|                                                                              |        | Select All   |
|                                                                              |        | Deselect All |
|                                                                              |        | Refresh      |
|                                                                              |        |              |
|                                                                              |        |              |
|                                                                              |        |              |
| Ortions                                                                      |        |              |
| Search for nested projects                                                   |        |              |
| Copy projects into workspace                                                 |        |              |
| Hide projects that already exist in the workspace                            |        |              |
| Working sets                                                                 |        |              |
| Add project to working sets                                                  |        | New          |
| Working sets:                                                                | ~      | Select       |
|                                                                              |        |              |
| 2                                                                            | Finish | Cancal       |
| <b>U</b>                                                                     | FINISN | Cancel       |

Une fois trouvée, celle-ci devrait apparaître dans l'encadré « Projects », cochez-la et cliquez sur « Finish ».

| e <sup>2</sup> Import                        |                                     |          |              |
|----------------------------------------------|-------------------------------------|----------|--------------|
| Import Projects<br>Select a directory to sea | rch for existing Eclipse projects.  |          |              |
| O Select root directory:                     |                                     |          | Browse       |
| Select archive file:                         | C:\Users\Utilisateur\Downloads\TPCA | AN.zip ~ | Browse       |
| Projects:                                    |                                     |          |              |
| TP_CAN_LCD (TP_                              | CAN_LCD/)                           |          | Select All   |
|                                              |                                     |          | Deselect All |
|                                              |                                     |          | Refresh      |
|                                              |                                     |          |              |
|                                              |                                     |          |              |
|                                              |                                     |          |              |
| Ontions                                      |                                     |          |              |
| Search for nested pro                        | jects                               |          |              |
| Copy projects into we                        | orkspace                            |          |              |
| Hide projects that alr                       | eady exist in the workspace         |          |              |
| working sets                                 |                                     |          |              |
| Add project to work                          | ing sets                            |          | New          |
| Working sets:                                |                                     |          | Select       |
|                                              |                                     |          |              |
| ?                                            |                                     | Finish   | Cancel       |

4) Une fois créé, vous devez nommer votre projet et vérifier sa localisation par défaut. Si celle-ci ne correspond pas à votre environnement de travail, décochez la localisation par défaut puis cliquez sur « Browse » pour aller le retrouver. Sélectionnez ensuite « Empty project » et « ARM Cross GCC » puis cliquez sur « Next » :

|                                                                                                    | of selected type            |                           |          |        |
|----------------------------------------------------------------------------------------------------|-----------------------------|---------------------------|----------|--------|
| Project name: te                                                                                                    | st                          |                           |          |        |
| Use default lo                                                                                                    | cation                      |                           |          |        |
| ocation:                                                                                                    | C:\Users\Utilisateur\e2_stu | udio\workspace\test       |          | Browse |
|                                                                                                    | Create Directory for Pro    | ject                      |          |        |
| Choose file syster                                                                                                    | n: default 🖂                |                           |          |        |
| Project type:                                                                                                    |                             | Toolchains:               |          |        |
| Executable                                                                                                    |                             | ARM Cross GCC             | hed      |        |
| Hello World (                                                                                                    | SNU ARM Embedded C Proje    | ct                        | JCU .    |        |
|                                                                                                    |                             |                           |          |        |
| Hello World /                                                                                                    | ARM C Project               |                           |          |        |
| <ul> <li>Hello World /<br/>Shared Library</li> <li>Static Library</li> </ul>                                                        | ARM C Project               |                           |          |        |
| <ul> <li>Hello World /</li> <li>Shared Library</li> <li>Static Library</li> <li>Makefile project</li> </ul>                         | AKM C Project               |                           |          |        |
| Hello World / Shared Library Static Library Makefile project <                                                                      | KKM C Project               | >                         |          |        |
| <ul> <li>Hello World /</li> <li>Shared Library</li> <li>Static Library</li> <li>Makefile project</li> <li>Show project t</li> </ul> | NKM C Project               | > ey are supported on the | platform |        |
| Hello World <i>J</i> Shared Library     Static Library     Makefile project     Show project t                                      | YRM C Project               | > ey are supported on the | platform |        |

5) Cochez toutes les cases puis cliquez sur « Next »

| e²                                                                                                    | - D X                    |
|----------------------------------------------------------------------------------------------------|--------------------------|
| Select Configurations                                                                                                    |                          |
| Select platforms and configurations you wish to deploy on                                                                                                    |                          |
| Project type: Executable                                                                                                    |                          |
| Toolchains: ARM Cross GCC                                                                                                    |                          |
| Configurations:                                                                                                    |                          |
| Debug                                                                                                    | Select all               |
| ✓ <sup>®</sup> Release                                                                                                    | Deselect all             |
|                                                                                                    |                          |
|                                                                                                    |                          |
|                                                                                                    |                          |
|                                                                                                    |                          |
|                                                                                                    | A durant of a station of |
|                                                                                                    | Advanced settings        |
| Use "Advanced settings" button to edit project's properties.<br>Additional configurations can be added after project creation.<br>Use "Manage configurations" buttons either on toolbar or on pro | perty pages.             |
|                                                                                                    |                          |
| ? < Back Next >                                                                                                    | Finish Cancel            |

6) Cliquez sur « Finish »

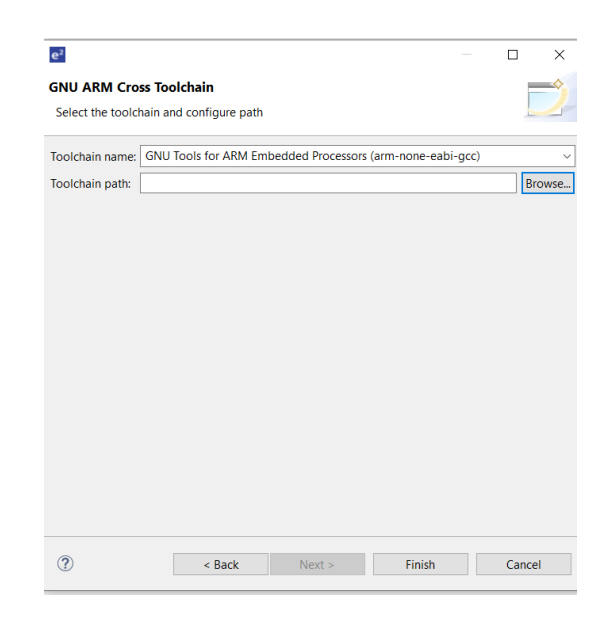

7) Cliquez ensuite sur File > New > Synergy C/C++ Project

| $e^2$    | workspace - e² studio                                                                                                    |                                                  |       |                                                                                                    |          |     |
|----------|----------------------------------------------------------------------------------------------------|--------------------------------------------------|-------|----------------------------------------------------------------------------------------------------|----------|-----|
| File     | Edit Source Refactor Navigate Search                                                                                                    | Project Renesas                                  | s Vie | ws Run Window Help                                                                                                    |          |     |
| <u></u>  | New<br>Open File<br>Open Projects from File System                                                                                                | Alt+Shift+N >                                    | <br>2 | Synergy C/C++ Project<br>Makefile Project with Existing Code<br>C/C++ Project                                                            |          | ≪ - |
|          | Close<br>Close All<br>Save<br>Save As<br>Save All<br>Revert                                                                                       | Ctrl+W<br>Ctrl+Shift+W<br>Ctrl+S<br>Ctrl+Shift+S |       | Project<br>Convert to a C/C++ Project (Adds C/C++ Nature)<br>Source Folder<br>Folder<br>Source File<br>Header File<br>Eile from Tamplate |          |     |
| <b>1</b> | Move<br>Rename<br>Refresh<br>Convert Line Delimiters To                                                                                           | F2<br>F5<br>>                                    |       | Class<br>Task<br>Example                                                                                                    | Challe N |     |
|          | Print                                                                                                    | Ctrl+P                                           |       | Other                                                                                                    | Ctri+IN  | 1   |
| 2        | Import<br>Export                                                                                                    |                                                  |       |                                                                                                    |          |     |
|          | Properties                                                                                                    | Alt+Enter                                        |       |                                                                                                    |          |     |
|          | 1 memSST25VF512A.c [TP_SPI_FLASH/src]<br>2 rspi.c [TP_SPI_FLASH/src]<br>3 hal_entry.c [TP_SPI_FLASH/src]<br>4 subdir.mk [TP_SPI_FLASH/Debug/src/] |                                                  |       |                                                                                                    |          |     |
|          | Switch Workspace<br>Restart<br>Exit                                                                                                    | >                                                |       |                                                                                                    |          |     |
|          |                                                                                                    |                                                  |       |                                                                                                    |          |     |

| s o                 | V No Launch Configurations | ~ on:         | ······································                                                                                                    |                                                                                  |
|---------------------|----------------------------|---------------|----------------------------------------------------------------------------------------------------|----------------------------------------------------------------------------------|
|                     |                            |               |                                                                                                    | Quick Access                                                                     |
| Project Explorer 22 | ⊟% ₽ = = =                 |               |                                                                                                    | BE Outlin 12 E Task. Buil. Doc "                                                 |
| 🔂 test [Debug]      |                            |               |                                                                                                    | an outline is not available. ≦                                                   |
|                     |                            |               |                                                                                                    |                                                                                  |
|                     |                            |               | e New Synergy C/C++ Project                                                                                                    |                                                                                  |
|                     |                            |               | Templates for New Synergy C/C++ Project                                                                                                    |                                                                                  |
|                     |                            |               | C/C++ Renesas Synergy C Executable Project                                                                                                    |                                                                                  |
|                     |                            |               | Renesas Synergy C Library Project auseuse A C Library Project for Renesas Synergy.                                                                                            |                                                                                  |
|                     |                            |               | Renesas Symergy C Project Using Symergy Library annesses Creates of Capitication project which uses on easting Symergy library project Renesas Symergy C++ Executable Project |                                                                                  |
|                     |                            |               | clack     Next >     Finish     Cancel                                                                                                    |                                                                                  |
|                     |                            | Problems 2    | sks 🛡 Console 🟗 🗇 Properties 🔟 Stack Analysis 🗣 Call Hierarchy 🐵 Smart Browser 📱 Memory Usage                                                                                 | ♦ ¥ % II II = % d • 0 • 0 • 0                                                    |
|                     |                            | **** Build of | configuration Debug for project test ****                                                                                                    | ~                                                                                |
|                     |                            | Nothing to bu | ld for project test                                                                                                    | Updates Available ×                                                              |
|                     |                            |               |                                                                                                    | Updates are available for your software.<br>Click to review and install updates. |
|                     |                            | ×             | ළු test                                                                                                    | Set up <u>Reminder options</u>                                                   |

8) Sélectionnez « Renesas Synergy C Executable Project » puis cliquez sur « Next »

9) Choisissez un nom de projet et vérifiez sa localisation (il faut qu'il soit dans votre Workspace) puis cliquez sur « Next ».

| Project name                                                                            |                                        | GCC ARM Embedded            |                |
|-----------------------------------------------------------------------------------------|----------------------------------------|-----------------------------|----------------|
| Use default location Location: C:\Users\Utilisateur\e2_stud Choose file system: default | io\workspace Browse.                   |                             |                |
| icense                                                                                  |                                        |                             |                |
| License file:                                                                           |                                        | Chang                       | ge license fil |
| C:\Renesas\Synergy\e2studio_v7.5.1_s                                                    | sp_v1.7.5\internal\projectgen\arm\lice | enses\SSP_License_Example_E | /alLicense_2   |
| License Details:                                                                        |                                        |                             |                |
| CUSTOMER INFORMATION:<br>Company: Renesas Electronics Americ                            | aloc                                   |                             | ^              |
| UserName: Renesas Synergy Evaluation                                                    | n User                                 |                             |                |
| Email: noreply@renesas.com                                                              |                                        |                             |                |
| LICENSE INFORMATION:                                                                    |                                        |                             |                |
|                                                                                         |                                        |                             |                |
| Issued: 25/07/2019                                                                      |                                        |                             |                |
| Issued: 25/07/2019                                                                      |                                        |                             | ×              |
| Issued: 25/07/2019                                                                      |                                        |                             | >              |

10) Sélectionnez la carte sur laquelle vous travaillez (ici la carte S7G2 de Renesas) puis cliquez sur « Next »

| SSP version: 1.7.5<br>Board: S7G2 DK<br>Device: R7FS7G27H2A01CBD<br>Select Tools<br>Toolchain: GCC ARM Embedded<br>Toolchain version: 7.2.1.20170904<br>Debugger: J-Link ARM | on: 1.7.5<br>57G2 DK<br>R7F57G27H2A01CBD<br>Is<br>GCC ARM Embedded<br>version: 7.2.1.20170904 | ~<br>~<br> | Board Details | Availa                                                          | able Tools                                                                                                    |                                          |
|----------------------------------------------------------------------------------------------------|-----------------------------------------------------------------------------------------------|------------|---------------|-----------------------------------------------------------------|----------------------------------------------------------------------------------------------------|------------------------------------------|
| Select Tools     Available Tools       Toolchain:     GCC ARM Embedded       Toolchain version:     7.2.1.20170904       Debugger:     J-Link ARM                            | GCC ARM Embedded                                                                              | ed         |               | Availa                                                          | able Tools                                                                                                    |                                          |
| Express Logic ThreadX<br>~ Smart Manual<br>IO Registers Supported<br>Software Manual Suppo                                                                                   | J-Link ARM                                                                                    |            |               | <ul> <li>✓ G</li> <li>✓ D</li> <li>✓ R</li> <li>✓ Sr</li> </ul> | CC ARM Embedd<br>7.2.1.20170904<br>ebuggers<br>J-Link ARM<br>TOS<br>Express Logic TI<br>mart Manual<br>IO Registers Suy<br>Software Manua | led<br>hreadX<br>pported<br>al Supported |

11) Sélectionnez « BSP » puis cliquez sur « Finish »

| Project T | emplate Selection                  |                      |       |  |
|-----------|------------------------------------|----------------------|-------|--|
| •         | ST BSP                             |                      |       |  |
|           | Base Board Support Package for t   | he chosen Synergy fa | mily. |  |
|           | [Renesas.Synergy.1.7.5.pack]       |                      |       |  |
| 0         | 🕄 Blinky                           |                      |       |  |
|           | Blinky project.                    |                      |       |  |
|           | [Renesas.Synergy.1.7.5.pack]       |                      |       |  |
| 0         | Rlinky with ThreadY                |                      |       |  |
|           | Threaded version of Blinky project |                      |       |  |
|           | [Renesas.Synergy.1.7.5.pack]       |                      |       |  |
|           |                                    |                      |       |  |
|           |                                    |                      |       |  |
|           |                                    |                      |       |  |
|           |                                    |                      |       |  |
|           |                                    |                      |       |  |
|           |                                    |                      |       |  |
|           |                                    |                      |       |  |
|           | tion Continue                      |                      |       |  |
|           | DOPATION SOTTINGC                  |                      |       |  |

12) Dans le dossier « src » du nouveau projet vous trouverez le fichier « hal\_entry.c » Vous pouvez écrire votre fonction main dans ce fichier ou en créer un nouveau :

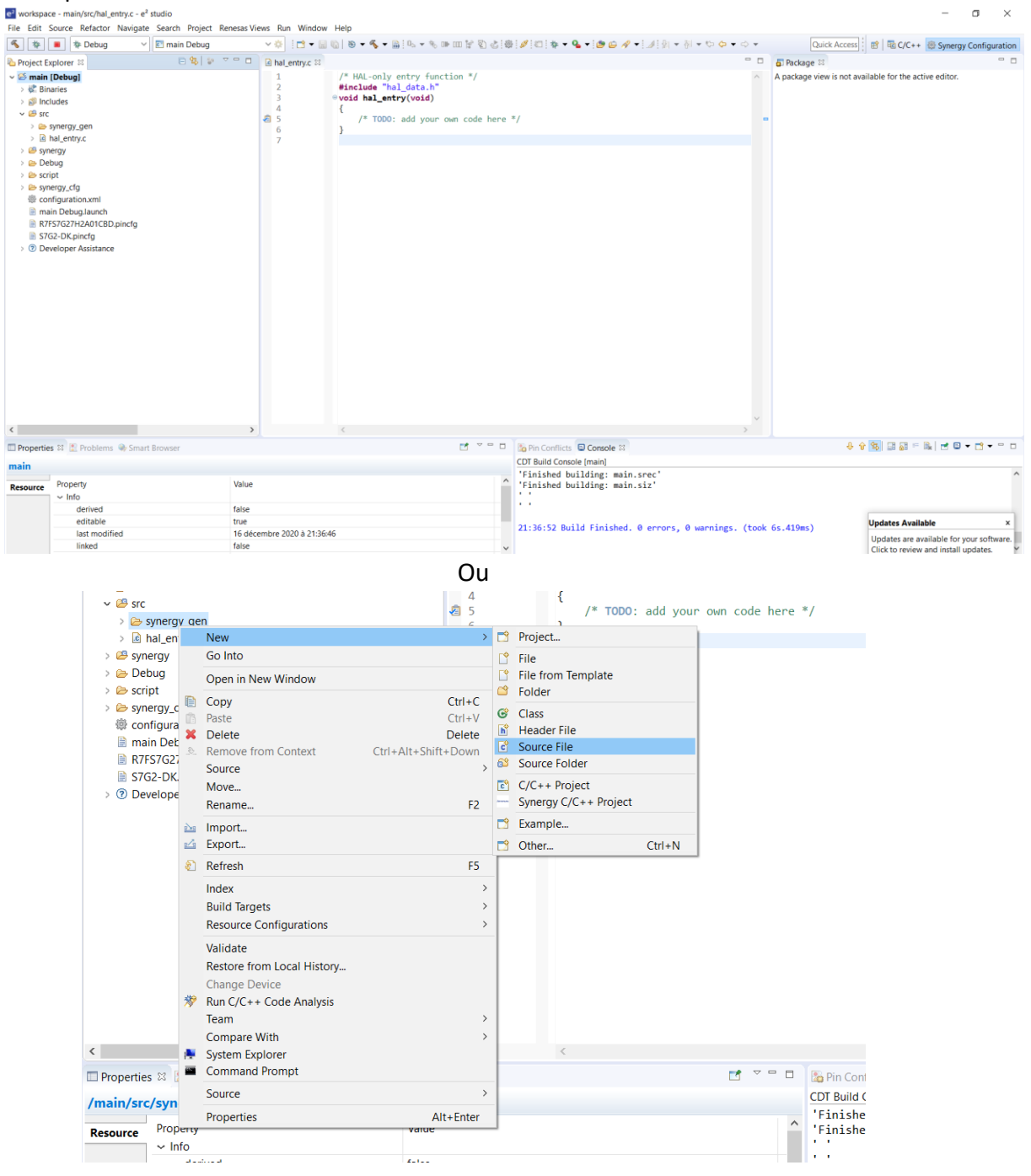

## 13) Vous pouvez aussi créer des fichiers header :

| The Lune Source I                                                                                                    | erac          | tor wavigate search project                                                                                                   | Renesas Views Run Wi  | dow Help                    |                                                                                                    |                                                                                                    |             |                      |                                          |  |  |
|----------------------------------------------------------------------------------------------------|---------------|----------------------------------------------------------------------------------------------------|-----------------------|-----------------------------|----------------------------------------------------------------------------------------------------|----------------------------------------------------------------------------------------------------|-------------|----------------------|------------------------------------------|--|--|
| 5 🕸 🔳 🌣                                                                                                    | Deb           | ug 🗸 😪 🗠 ug                                                                                                    | ~ � i 🖻               | • 🖾 🚳 🛛 🖲                   | • 5 • 📾 🔍 • 5 🕪 💷 😭 🐑                                                                                 | [월]월[월] 월 • 월 • [월 6] 왕 • [월] 위 • 위 • 8                                                                                                    | Ø•⇔•        | Quick Acc            | ess 🛛 🗃 🗟 C/C++ 📵 Synergy Configuratio   |  |  |
| Project Explorer                                                                                                    |               | E %   *                                                                                                    | n 🗆 🗖 🗟 hal_entry.    | 23                          |                                                                                                    |                                                                                                    |             | 5 Package 🛙          |                                          |  |  |
| <ul> <li>         main [Debug]     </li> <li>         iii Binaries     </li> <li>         iii Includes     </li> <li>         iii src     </li> </ul> |               |                                                                                                    | 1<br>2<br>3<br>4<br>5 | /* +<br>#inc<br>* voic<br>{ | HAL-only entry function */<br>clude "hal_data.h"<br>d hal_entry(void)<br>/* TODD: add your own code h | re */                                                                                                    |             | A package view is no | t available for the active editor.       |  |  |
| > Id hal entry                                                                                                    | en            | New                                                                                                    | 3                     | 9 Project_                  |                                                                                                    |                                                                                                    |             |                      |                                          |  |  |
| > @ synergy                                                                                                    |               | Go Into                                                                                                    |                       | 9 File                      |                                                                                                    |                                                                                                    |             |                      |                                          |  |  |
| > Co Debug                                                                                                    |               | Open in New Window                                                                                                    |                       | File from                   | Template                                                                                              |                                                                                                    |             |                      |                                          |  |  |
| > 😂 script                                                                                                    |               | open in New Wildow                                                                                                    |                       | S Folder                    |                                                                                                    |                                                                                                    |             |                      |                                          |  |  |
| > 🗁 synergy_cfg                                                                                                    |               | Copy Ctrl+C                                                                                                    | Class                 |                             |                                                                                                    |                                                                                                    |             |                      |                                          |  |  |
| Configuration 10 Configuration                                                                                                    | ×             | Delete                                                                                                    | Delete                | Header Fi                   | ile                                                                                                   |                                                                                                    |             |                      |                                          |  |  |
| 🖹 main Debug                                                                                                    | 3.            | Remove from Context Ctrl+Alt+Shift+Down                                                                                       |                       | Source Fil                  | le                                                                                                    |                                                                                                    |             |                      |                                          |  |  |
| R7FS7G27H                                                                                                    |               | Source                                                                                                    | >                     | Source Fo                   | older                                                                                                 |                                                                                                    |             |                      |                                          |  |  |
| Developer /                                                                                                    |               | Move                                                                                                    |                       | C/C++ Pr                    | oject                                                                                                 |                                                                                                    |             |                      |                                          |  |  |
| / O Developer /                                                                                                    |               | Rename                                                                                                    | ime F2                | Synergy C                   | C/C++ Project                                                                                         |                                                                                                    |             |                      |                                          |  |  |
|                                                                                                    | 2             | Import                                                                                                    |                       | S Example.                  | ±1.                                                                                                   |                                                                                                    |             |                      |                                          |  |  |
|                                                                                                    | 2             | Export                                                                                                    |                       | 3 Other_                    | Ctrl+N                                                                                                |                                                                                                    |             |                      |                                          |  |  |
|                                                                                                    | 1             | Refresh                                                                                                    | F5                    |                             |                                                                                                    |                                                                                                    |             |                      |                                          |  |  |
|                                                                                                    |               | Index                                                                                                    | >                     |                             |                                                                                                    |                                                                                                    |             |                      |                                          |  |  |
|                                                                                                    |               | Build Targets                                                                                                    | >                     |                             |                                                                                                    |                                                                                                    |             |                      |                                          |  |  |
|                                                                                                    |               | Resource Configurations                                                                                                    | >                     |                             |                                                                                                    |                                                                                                    |             |                      |                                          |  |  |
| ¢                                                                                                    | *             | Validate<br>Restore from Local History<br>Change Device<br>Run C/C++ Code Analysis<br>Team<br>Compare With<br>System Explorer | >                     | ¢                           |                                                                                                    |                                                                                                    | ~           |                      |                                          |  |  |
| Properties 17                                                                                                    |               | Command Prompt                                                                                                    |                       |                             |                                                                                                    | D Ballin Conflicts El Corrola 11                                                                                                    |             |                      |                                          |  |  |
|                                                                                                    |               | Source                                                                                                    | >                     |                             | Made (                                                                                                | CDT Build Console [main]                                                                                                    |             |                      |                                          |  |  |
| main/src/syner                                                                                                    |               | Properties                                                                                                    | Alt+Enter             |                             |                                                                                                    | 'Finished building: main.srec'                                                                                                    |             |                      |                                          |  |  |
| Resource Proper                                                                                                    | y             | () opened                                                                                                    | value                 |                             |                                                                                                    | 'Finished building: main.siz'                                                                                                    |             |                      |                                          |  |  |
| ✓ Info                                                                                                    | D             |                                                                                                    |                       |                             |                                                                                                    |                                                                                                    |             |                      |                                          |  |  |
| d                                                                                                    | derived false |                                                                                                    |                       |                             |                                                                                                    | and the second second sec |             |                      |                                          |  |  |
| e                                                                                                    | editable true |                                                                                                    |                       | 1 22 25                     |                                                                                                    | 21:36:52 Build Finished. 0 errors, 0 warr                                                                                                    | ings. (took | 6s.419ms)            | Updates Available ×                      |  |  |
| last                                                                                                    |               | at modified 16 decembre 2020 a 21                                                                                             |                       |                             |                                                                                                    |                                                                                                    | 120 010     |                      | Updates are available for your software. |  |  |
|                                                                                                    | iked          |                                                                                                    | idise                 |                             |                                                                                                    | × .                                                                                                    |             |                      | Click to review and install updates.     |  |  |
| C                                                                                                    |               |                                                                                                    |                       |                             |                                                                                                    | N .                                                                                                    |             |                      | Set up Reminder ontions                  |  |  |

## 14) Vous pouvez effectuer un « Build » de votre projet de la façon suivante :

| l_entry.c - e <sup>2</sup> studio |                                 |                                                                                  |     |            |        |                |
|-----------------------------------|---------------------------------|----------------------------------------------------------------------------------|-----|------------|--------|----------------|
| or Navigate Search                | Project                         | Renesas Views                                                                    | Run | Window     | Help   |                |
| ) 🗸 🔽 main                        | Op<br>Clo<br>Op                 | Open Project<br>Close Project<br>Open Synergy Configuration                      |     |            |        | <b>\$ ▼ </b>   |
|                                   | 🗟 Bui                           | ild All                                                                          |     | Ctrl+Alt+B |        | only entry fun |
|                                   | Bui<br>Bui<br>Bui<br>Cle<br>Bui | ild Configurations<br>ild Project<br>ild Working Set<br>ean<br>ild Automatically | 5   |            | Ctrl+B | TODO: add your |
| C/C++ Index<br>Change Device      |                                 | C++ Index<br>ange Device                                                         |     |            | 2      | >              |
|                                   | Pro                             | Properties                                                                       |     |            |        |                |
| ۱<br>3D.pincfg                    |                                 |                                                                                  |     |            |        |                |

15) Si votre projet ne présente aucune erreur, vous pouvez passer en mode Debug :

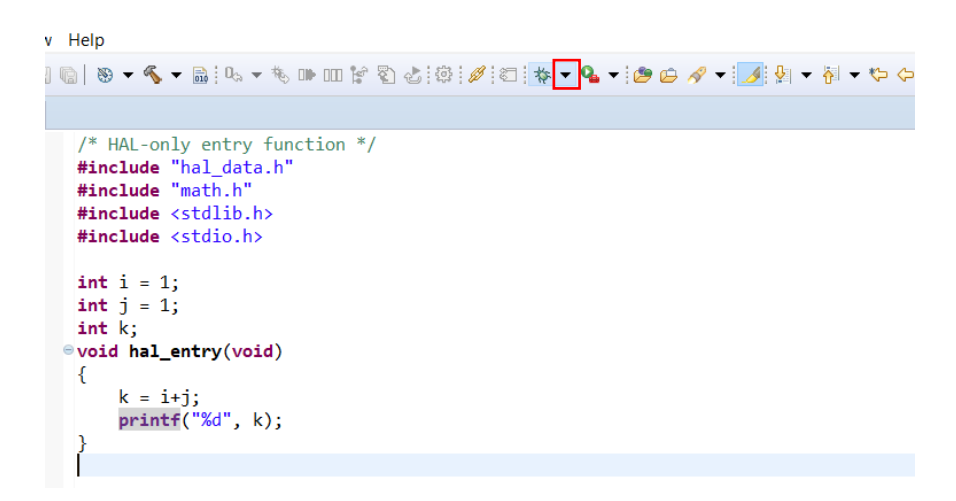

- 16) Cliquez sur Debug Configuration
- 17) Dans l'onglet « Renesas GDB Hardware Debugging » sélectionnez votre projet puis cliquez sur « Debug »

| e <sup>2</sup> Debug Configurations                                                                                                    | ×                                                                                                    |
|----------------------------------------------------------------------------------------------------|----------------------------------------------------------------------------------------------------|
| Create, manage, and run configurations                                                                                                    | TO-                                                                                                    |
| Image: Second Second Secon | Name: main Debug<br>Main \$* Debugger ▶ Startup □ Common "1<br>Project:<br>main □ Brov<br>C/C++ Application:<br>Debug/main.elf<br>Variables Search Project Brov<br>Build (off required) before launching<br>Build Configuration: Use Active<br>○ Enable auto build<br>© Use workspace settings<br>Configure Workspace S<br>Configure Workspace S<br>Configure Workspace S<br>Configure Workspace S |
| 0                                                                                                    | Debug Close                                                                                                    |

Il faut que vous soyez connecté à la carte par USB pour accéder au mode Debug